Form No. - 101

#### Version - 1.2, Dated: 24/09/2024

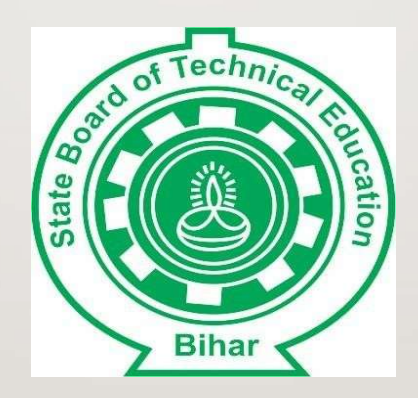

# User Manual for Registration 2024-2027 & 2023-2026 (LE)

### •New Admission / Registration Step 1. Student Registration

1.Creating a new user id as per BCECEB / BPTPIA data.

| $\leftarrow \rightarrow C$ | O A ≅ https://sbteonline.bihar.gov.in/login                                                                                                    | 90% tr                                                          | ♡ ± : £ =        |
|----------------------------|----------------------------------------------------------------------------------------------------|-----------------------------------------------------------------|------------------|
| Technics Ver               | STATE BOARD OF TECHNICAL ED                                                                                                    | UCATION , BIHA                                                  | R STOPE          |
| Result Section             | EXAM Held - Aug-2024, Semi                                                                                                    | ester - VI, Result are now available for download. Enter Roll N | umber 🛃 Download |
|                            | LOGIN<br>Userid<br>Enter your Userid<br>deerd is Required<br>Password<br>Password<br>Login<br>Don't have an account? Register Here Forgot Password | ord                                                             |                  |
| -                          |                                                                                                    |                                                                 |                  |
| lo                         | Create User Id Student can click on it.                                                                                                    |                                                                 |                  |

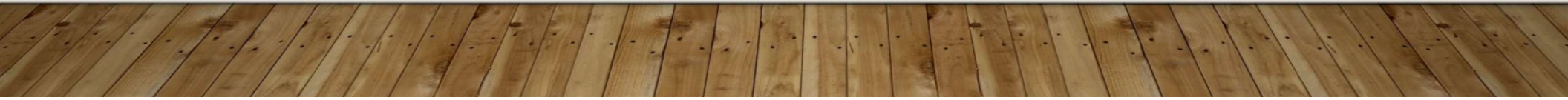

|                                                                       | Valida                           | Binar<br>tion Form |  |
|-----------------------------------------------------------------------|----------------------------------|--------------------|--|
|                                                                       | BCECEB Roll Number. / BPTPIA Rol | l Number           |  |
|                                                                       | 24092024                         |                    |  |
| กี                                                                    | Date Of Birth (DOB)              |                    |  |
| / L                                                                   | 01/10/1990                       |                    |  |
|                                                                       | Va                               | alidate            |  |
| Use BCECEB / BPTPI/<br>Number and Date of I<br>to Validate Student Re | A Roll<br>Birth (DOB)<br>cord    |                    |  |

- 1-

|          | Email  |                        |   |          |  |
|----------|--------|------------------------|---|----------|--|
|          |        | Enter a valid email    | * | Send OTP |  |
|          | Mobile | 2                      |   |          |  |
|          | e.     | Enter a valid number   | * | Send OTP |  |
|          | Passw  | rord                   |   |          |  |
|          | 8      | Set a Password         |   | 0        |  |
|          | Confir | m Password             |   |          |  |
|          | 8      | Re-Enter your Password |   | o        |  |
|          |        | Register               |   |          |  |
| 1&       |        |                        |   |          |  |
| get      |        |                        |   |          |  |
| Password |        |                        |   |          |  |

for further use

| Image: Section Password   Image: Section Password   Image: Section Password | NOL | LC Enter OTP * CAI                                            |  |
|----------------------------------------------------------------------------------------------------|-----|---------------------------------------------------------------|--|
| Mobile      Enter a valid number ★ Bend OTP      Password      Set a Password      Confirm Password      Re-Enter your Password      Register                                                                                                    |     |                                                               |  |
| Set a Password     Confirm Password     Re-Enter your Password     Register                                                                                                    |     | Mobile       Mobile       Enter a valid number       Password |  |
| Register                                                                                                    |     | Set a Password Confirm Password                               |  |
|                                                                                                    |     | Register                                                      |  |
|                                                                                                    |     |                                                               |  |

Enter OTP which sent on your email.

|          | ÷ | J () III 🖻 🕞 :                                                                                      |
|----------|---|----------------------------------------------------------------------------------------------------|
| 3        |   | SBTE - OTP for Student Registration. 🦻                                                              |
|          | • | ems.sbteonline.in <info@5268762.brevosend.com> Unsubscribe<br/>to me -</info@5268762.brevosend.com> |
|          |   | Dear OM PRAKASH KUMAR,                                                                              |
| 1        |   | Your One-Time-Password (OTP) is : Bptv5B                                                            |
| )        |   | Thank You                                                                                           |
| 2        |   | State Board Of Technical Education , Bihar                                                          |
| )        |   |                                                                                                    |
| <u>-</u> |   | ← Reply → Forward ©                                                                                 |
|          |   |                                                                                                    |
|          |   | / · · · · · · · · · · · · · · · · · · ·                                                             |
|          |   | Here, you can see OTP                                                                               |
|          |   | which sent on your email                                                                            |

1.

 $\blacklozenge$ 

-/-

Fold-

|   | Hello! OM PRAKASH KUMAR |       |
|---|-------------------------|-------|
|   | Email                   |       |
|   |                         | ified |
|   | Mobile                  |       |
|   | C Mobile Ver            | ified |
|   | Password                |       |
| Į | ••••••                  | 0     |
|   | Confirm Password        |       |
|   | <b>a</b>                | 0     |
|   | Register                |       |

Enter your password & Confirm password after successfully verified your email and mobile number

|   | Account created successfully! Check your mail, we sent your ID and password |
|---|-----------------------------------------------------------------------------|
| 1 |                                                                             |
|   | Ok                                                                          |
|   |                                                                             |
|   | LOGIN                                                                       |
|   | UserId                                                                      |
|   |                                                                             |
|   | Password                                                                    |
|   |                                                                             |
|   |                                                                             |
|   | Password Login                                                              |

Your account created successfully message appeared and login credentials sent to your mail

|    | SBTE - Student Registration. ≥ 🔤                                                                    |
|----|----------------------------------------------------------------------------------------------------|
|    | ems.sbteonline.in <info@5268762.brevosend.com> Unsubscribe<br/>to me •</info@5268762.brevosend.com> |
|    | Hello OM PRAKASH KUMAR,                                                                             |
|    | Your account is activated Successfully.<br>Your Login credential is                                 |
| -1 | User Id:<br>Password: sbte@123                                                                      |
|    | Thank You<br>State Board Of Technical Education , Bihar                                             |
|    | ← Reply → Forward 😂                                                                                 |
|    |                                                                                                    |
|    |                                                                                                    |
|    |                                                                                                    |

Your login credentials

| 🍥 SBTE 😒            |                     |               |         |                                  |             | W                        | elcome, OM PRAKASH KUMAR 🗸 🗸 |
|---------------------|---------------------|---------------|---------|----------------------------------|-------------|--------------------------|------------------------------|
| =, Registration     | STUDENT RE          | GISTRATION    |         |                                  |             |                          |                              |
|                     | BCECE ROLL.: 2409   | 92024         |         | Program : Civil Engineering      |             | Lateral Entry : NO       |                              |
|                     | Student Name : OM   | PRAKASH KUMAR |         | Institute Name : European Shift) |             | Student Category : OBC   | Photo                        |
| -                   | Date Of Birth. : 14 |               |         | Mobile No. :                     |             | Addmision Category : GEN |                              |
|                     | Father Name :       |               |         | Email.: d                        |             | Concer in                | Szympture                    |
|                     | TRANSACT<br>S.No.   | Request Id    | Session | Transaction Date                 | Payment For | Amount                   | Payment Status               |
|                     |                     |               |         | Previous Page 1 o                | f0 Next     |                          |                              |
|                     |                     |               |         |                                  |             |                          |                              |
|                     |                     |               |         |                                  |             |                          |                              |
| tudent Registration |                     |               |         |                                  |             |                          |                              |
| Details appeared    |                     |               |         |                                  |             |                          |                              |

### Pay New Registration Fee

| 2024 - 2027         |
|---------------------|
| 24092024            |
| 10-Jan-1990         |
| CLA PRAIVAGILIUMAAD |
|                     |
| 800.0               |
| ₹ Pay Fee           |
|                     |
|                     |

| Payment Details                     |                                                                                                    |                                        |
|-------------------------------------|----------------------------------------------------------------------------------------------------|----------------------------------------|
| Debit/Credit Card  Internet Banking | Please ensure that your card is enabled for online (E-Commerce) transactions<br>कृपया शुनिच्छित करे कि आपका कार्ड (ई-कॉमर्स) लेनदेन के लिए सक्षम है<br>Card Number | Order Summary<br>Kindly note Order No. |
| 1                                   | VISA 🌒 🚾 RuPaya                                                                                                    | 24562414390785526                      |
|                                     | Name of the card holder                                                                                                    |                                        |
|                                     | Name as on card                                                                                                    | Merchant Name:<br>SBTE                 |
|                                     | Expiry Date/Valid Thru CVV/CVC 4-DBC                                                                                                    |                                        |
|                                     | Month ~ Year ~                                                                                                    | Amount:                                |
|                                     | Use your GSTIN for claiming input tax (Optional)                                                                                                    | Processing fee:                        |
|                                     | Pav Now                                                                                                    | GST:                                   |
|                                     | Cancel                                                                                                    | Total:                                 |
|                                     |                                                                                                    |                                        |

Payment gateway page appeared, here you can enter the required information to pay the fee

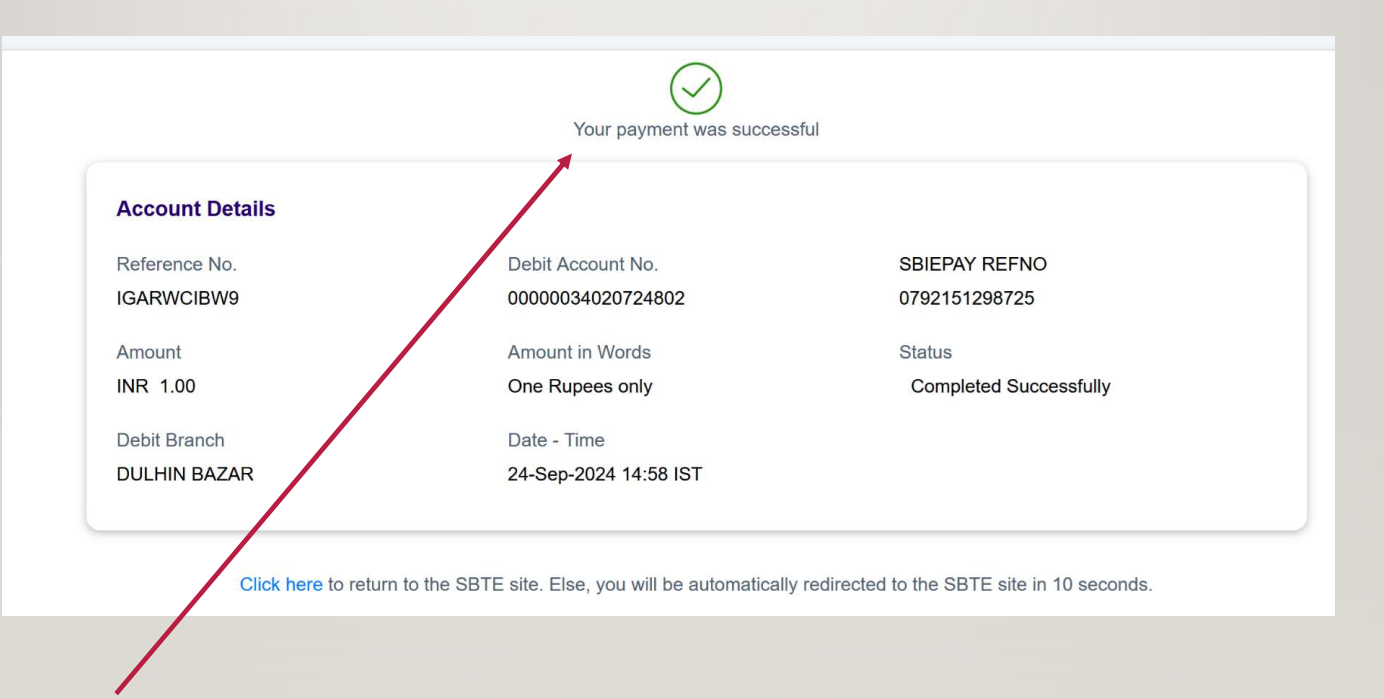

After Successful Payment this page will be appeared

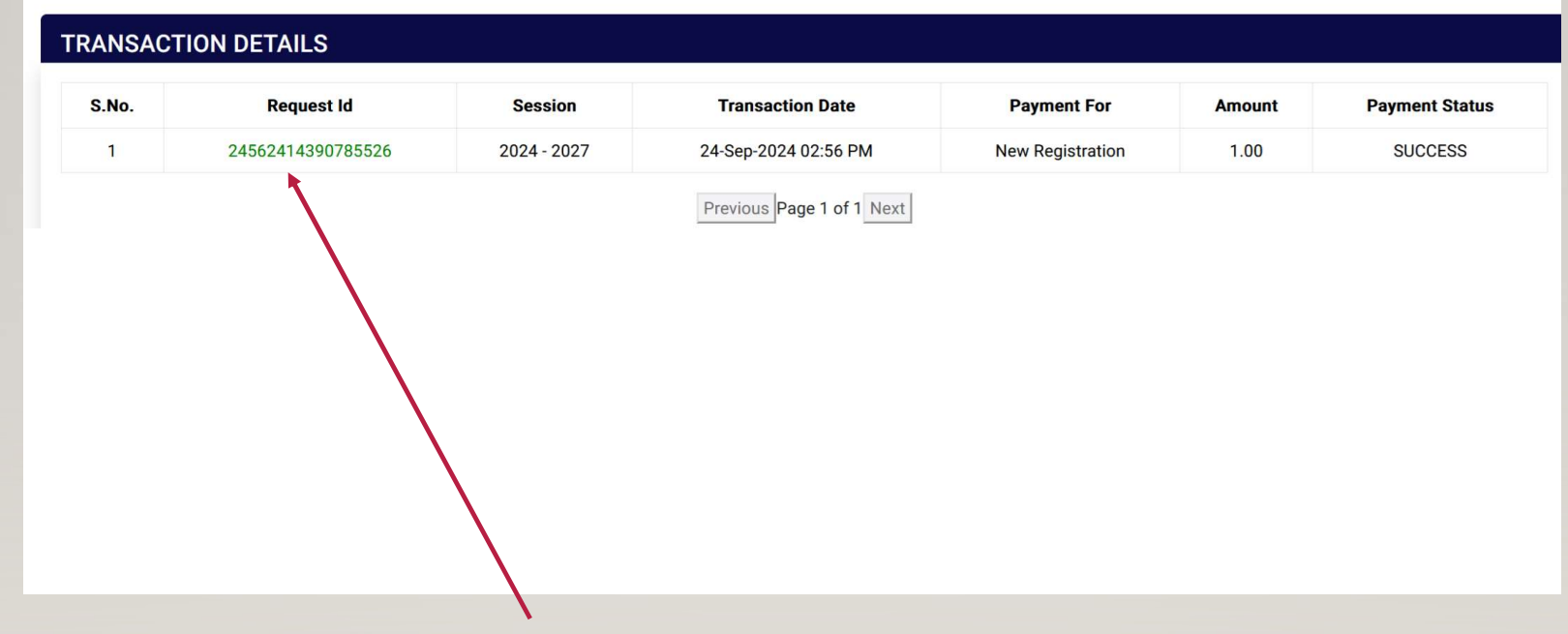

After Successful Payment Transaction Details page will be appeared

| STATE BOARD OF TE        | CHNICAL EDUCATION - BIHAR |  |
|--------------------------|---------------------------|--|
| Tran                     | saction Details           |  |
| Academic Term/Session    | 2024 - 2027               |  |
| Registration/Roll Number | 24092024                  |  |
| Payment Type             | New Registration          |  |
| Amount                   | 1.00                      |  |
| Order No.                | 24562414390785526         |  |
| Transaction Date         | 24-Sep-2024 02:56 PM      |  |
| Transaction Status       | SUCCESS                   |  |
| Bank Reference Number    | 0792151298725             |  |
| Remarks                  | Completed Successfully    |  |
| Print Time               | 24-Sep-2024 03:01 PM      |  |
| eipt                     | initeri (                 |  |

|                                                                                             |                          |                                                                                                    |                               |  | Lateral Fatar NC         |          |
|---------------------------------------------------------------------------------------------|--------------------------|----------------------------------------------------------------------------------------------------|-------------------------------|--|--------------------------|----------|
| BCECE ROLL.: 24092024<br>tudent Name : OM PRAKASH KUMAR<br>Date Of Birth. : <b>ECOUNTIE</b> |                          | Program : Civil Engineering<br>Institute Name : Example in the second second secon |                               |  | Lateral Entry : NO       | T        |
|                                                                                             |                          |                                                                                                    |                               |  | Student Category : OBC   | Photo    |
|                                                                                             |                          |                                                                                                    |                               |  | Addmision Category : GEN | 11. 1    |
|                                                                                             |                          |                                                                                                    |                               |  | Gender : M               |          |
|                                                                                             |                          | Email. :                                                                                                    |                               |  |                          | Stymbure |
|                                                                                             |                          | Please fill in all t                                                                                                    | the fields marked with an (*) |  |                          |          |
| Upload Documents                                                                            |                          |                                                                                                    | File Size Maximum 300 KB      |  |                          |          |
| Matric / 10th *:                                                                            | Browse No file selected. |                                                                                                    | Upload                        |  |                          |          |
| Admission Order *:                                                                          | Browse No file selected. |                                                                                                    | Upload                        |  |                          |          |
| Intermediate / 10+2 :                                                                       | Browse No file selected. |                                                                                                    | Upload                        |  |                          |          |
| Aadhar:                                                                                     | Browse No file selected. | No file selected.                                                                                                    | Upload                        |  |                          |          |
| Other:                                                                                      | Browse No file selected. |                                                                                                    | Upload                        |  |                          |          |
| ersonal Details                                                                             |                          |                                                                                                    |                               |  |                          |          |
| Nother Name *                                                                               |                          | Admission Date *                                                                                                    |                               |  | Aadhar No.               |          |
| Enter mother's name                                                                         |                          | mm / dd / yyyy                                                                                                    |                               |  | Enter Aadhar humber      | ~        |
| communication Address                                                                       |                          |                                                                                                    |                               |  | District                 |          |
| Enter address line 1                                                                        |                          |                                                                                                    |                               |  | Enter district           |          |
| tate *                                                                                      |                          | Country *                                                                                                    |                               |  | Pin code *               |          |
| Enter etete                                                                                 |                          | Enter country                                                                                                    |                               |  | Fater als as de          | ^        |

## / Upload the requisite documents

|                        |                          |                                  | Country *              |                                          | Pin code *                      |                       |                           |  |  |  |
|------------------------|--------------------------|----------------------------------|------------------------|------------------------------------------|---------------------------------|-----------------------|---------------------------|--|--|--|
| er state               |                          |                                  | Enter count            | try                                      | Enter pin co                    | Enter pin code        |                           |  |  |  |
| Permanent Addr         | ess same as Co           | ommunication Address?            |                        |                                          |                                 |                       |                           |  |  |  |
| nanent Address         |                          |                                  |                        |                                          |                                 |                       |                           |  |  |  |
| Address *              |                          |                                  |                        |                                          | District *                      |                       |                           |  |  |  |
| Enter address line 1   |                          |                                  |                        |                                          | Enter distric                   | t                     |                           |  |  |  |
| State *                |                          |                                  |                        |                                          |                                 | Pin c                 | ode *                     |  |  |  |
| ter state              |                          |                                  | Enter count            | try                                      | Enter pin co                    | de                    |                           |  |  |  |
| ational Details        |                          |                                  |                        |                                          |                                 |                       |                           |  |  |  |
| 1 *                    |                          | Board/University *               |                        | School/College *                         |                                 |                       | Roll No. *                |  |  |  |
| Enter board/university |                          |                                  | Enter school/col       | Enter school/college                     |                                 |                       |                           |  |  |  |
| Year *                 |                          | Subject *                        |                        | Result *                                 |                                 | Marks % *             |                           |  |  |  |
| ar                     | $\hat{}$                 | Subject                          |                        | Result                                   | Marks %                         |                       |                           |  |  |  |
|                        |                          |                                  |                        |                                          |                                 |                       |                           |  |  |  |
| RANSACT<br>S.No.       | ION DETA                 | AILS<br>equest Id                | Session                | Transaction Date                         | Payment For                     | Amount                | Payment Status            |  |  |  |
| RANSACT<br>S.No.       | ION DETA<br>Re<br>245624 | AILS<br>equest Id<br>14390785526 | Session<br>2024 - 2027 | Transaction Date<br>24-Sep-2024 02:56 PM | Payment For<br>New Registration | <b>Amount</b><br>1.00 | Payment Status<br>SUCCESS |  |  |  |

Fill-up your personal details, Communication details & Education details and Click on Submit button to proceed further.

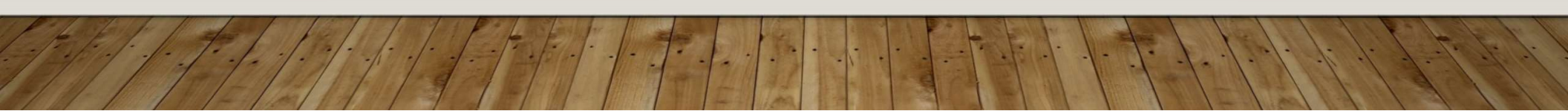

| Matric / Totr *.                                                                                                    | Browse 4044903989117.                          | Browse 4044903989117.pdf             |                                        |                            |                               | File uploaded successfully !! |            |  |  |  |  |  |
|----------------------------------------------------------------------------------------------------|------------------------------------------------|--------------------------------------|----------------------------------------|----------------------------|-------------------------------|-------------------------------|------------|--|--|--|--|--|
| Admission Order *:                                                                                                    | Browse 8798704512127.pdf Upload View           |                                      |                                        |                            | File uploaded successfully !! |                               |            |  |  |  |  |  |
| Intermediate / 10+2 :                                                                                                    | Browse 1868490733815.                          | Upload                               | View                                   | File uploaded successfully | ¥ !!                          |                               |            |  |  |  |  |  |
| Aadhar:                                                                                                    | Browse 5015993748919.                          | Upload                               | View                                   | File uploaded successfully | y II                          |                               |            |  |  |  |  |  |
| Other:                                                                                                    | Browse No file selected.                       | Browse No file selected. Upload View |                                        |                            |                               |                               |            |  |  |  |  |  |
| Personal Details                                                                                                    |                                                |                                      |                                        |                            |                               |                               |            |  |  |  |  |  |
| Nother Name *                                                                                                    |                                                | Admission Date *                     |                                        |                            | Aadhar No.                    |                               |            |  |  |  |  |  |
| Mother name                                                                                                    |                                                | 09 / 24 / 2024                       |                                        |                            | 123456789012                  |                               | $\diamond$ |  |  |  |  |  |
| Communication Address                                                                                                    |                                                |                                      |                                        |                            |                               |                               |            |  |  |  |  |  |
| ddress *                                                                                                    |                                                |                                      |                                        |                            | District *                    |                               |            |  |  |  |  |  |
| address1                                                                                                    | 1                                              |                                      |                                        |                            | district                      |                               |            |  |  |  |  |  |
| state *                                                                                                    |                                                |                                      | Pin code *                             |                            |                               |                               |            |  |  |  |  |  |
| BIHAR                                                                                                    | INDIA                                          |                                      |                                        |                            | 801503                        |                               | $\diamond$ |  |  |  |  |  |
| 🕑 Is Permanent Address same a                                                                                             | s Communication Address?                       |                                      |                                        |                            |                               |                               |            |  |  |  |  |  |
|                                                                                                    |                                                |                                      |                                        |                            |                               |                               |            |  |  |  |  |  |
| Permanent Address                                                                                                    | Address *                                      |                                      |                                        |                            | District *                    |                               |            |  |  |  |  |  |
| Address *                                                                                                    |                                                |                                      |                                        |                            |                               |                               |            |  |  |  |  |  |
| Address *<br>address1                                                                                                    |                                                |                                      |                                        |                            | district                      |                               |            |  |  |  |  |  |
| Address *<br>address1                                                                                                    |                                                | Country *                            |                                        |                            | district                      | Pin code *                    |            |  |  |  |  |  |
| Permanent Address<br>Address *<br>address1<br>State *<br>BIHAR                                                            |                                                | Country *<br>INDIA                   |                                        |                            | district<br>801503            | Pin code *                    | \$         |  |  |  |  |  |
| Permanent Address<br>Address *<br>address1<br>State *<br>BIHAR<br>Educational Details                                     |                                                | Country *<br>INDIA                   |                                        |                            | district<br>801503            | Pin code *                    | \$         |  |  |  |  |  |
| Address *<br>address1<br>State *<br>BIHAR<br>Educational Details                                                          | Board/University ★                             | Country *<br>INDIA                   | School/College *                       |                            | district<br>801503            | Pin code *                    | 0          |  |  |  |  |  |
| Address *<br>address1<br>State *<br>BIHAR<br>Educational Details<br>Exam *<br>MATRIC /10th                                | Board/University *<br>BIHAR BOARD              | Country *<br>INDIA                   | School/College *<br>SCHOOL             |                            | district<br>801503            | Pin code * Roll No. * 12345   | \$         |  |  |  |  |  |
| Permanent Address<br>Address *<br>address1<br>State *<br>BIHAR<br>Educational Details<br>Exam *<br>MATRIC /10th<br>Year * | Board/University *<br>BIHAR BOARD<br>Subject * | Country *                            | School/College *<br>SCHOOL<br>Result * |                            | district<br>801503<br>Marks % | Pin code * Roll No. * 12345   | 0          |  |  |  |  |  |

Check & confirm yourself that you fill-up the requisite information. Then click on submit button to complete the registration form.

|                                                                                                    |                                |                  |      |                       | Welcome, OM PRAKAS            | H KUMAF |  |  |  |
|----------------------------------------------------------------------------------------------------|--------------------------------|------------------|------|-----------------------|-------------------------------|---------|--|--|--|
| Form submit                                                                                         | Form submitted successfully !! |                  |      |                       | File uploaded successfully !! |         |  |  |  |
| Aadhar: Bro                                                                                         |                                |                  | View | File uploaded success | fully !!                      |         |  |  |  |
| Other: Bro                                                                                          |                                | Ok               | View |                       |                               |         |  |  |  |
| Personal Details                                                                                    |                                |                  |      |                       |                               |         |  |  |  |
| Mother Name *                                                                                       | Admission Date *               |                  |      | Aadhar No.            |                               |         |  |  |  |
| Mother name                                                                                         | 09 / 24 / 2024                 |                  | -    | 123456789012          |                               |         |  |  |  |
| Communication Address                                                                               |                                |                  |      |                       |                               |         |  |  |  |
| Address *                                                                                           |                                |                  |      | District *            |                               |         |  |  |  |
| ADDRESS PATNA BIHAR                                                                                 |                                |                  |      | district              |                               |         |  |  |  |
| State *                                                                                             | Country *                      |                  |      | Pin code *            |                               |         |  |  |  |
| BIHAR                                                                                               | INDIA                          |                  |      | 801503                |                               |         |  |  |  |
| Is Permanent Address same as Communication Address?           Permanent Address           Address * |                                |                  |      | District *            |                               |         |  |  |  |
| ADDRESS PATNA BIHAR                                                                                 |                                |                  |      | district              |                               |         |  |  |  |
| State *                                                                                             | Country *                      |                  |      |                       | Pin code *                    |         |  |  |  |
| BIHAR                                                                                               | INDIA                          |                  |      | 801503                |                               |         |  |  |  |
| Educational Details                                                                                 |                                |                  |      |                       |                               |         |  |  |  |
| Exam * Board/University *                                                                           |                                | School/College * |      |                       | Roll No. *                    |         |  |  |  |
| MATRIC /10th BIHAR BOARD                                                                            |                                | SCHOOL           |      |                       | 12345                         |         |  |  |  |
| Year * Subject *                                                                                    |                                | Result *         |      | Mark                  | S % *                         |         |  |  |  |
| 2024 O HIN PHY CHE MATH                                                                             |                                | PASS             |      | 80                    |                               |         |  |  |  |
|                                                                                                    |                                | SUBMIT           |      |                       |                               |         |  |  |  |
|                                                                                                    |                                | SODIVIT          |      |                       |                               |         |  |  |  |
|                                                                                                    |                                |                  |      |                       |                               |         |  |  |  |

Form Submitted Successfully message appeared on screen.

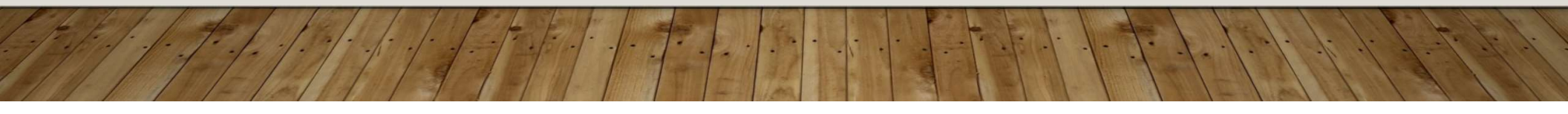

### STUDENT REGISTRATION

| BCECE ROLL.: 2409                      | 2024                                          | Program                                         | Latera                     | al Entry : NO    | T               |                |  |  |  |  |
|----------------------------------------|-----------------------------------------------|-------------------------------------------------|----------------------------|------------------|-----------------|----------------|--|--|--|--|
| Student Name : OM F                    | RAKASH KUMAR                                  | Institute Name                                  | Student C                  | ategory : OBC    | Philo           |                |  |  |  |  |
| Date Of Birth. : 40-0                  | an 1990                                       | Shirty                                          | Addmision C                | Category : GEN   |                 |                |  |  |  |  |
| Father Name :                          |                                               | Mobile No.                                      |                            |                  | Gender : M      |                |  |  |  |  |
|                                        |                                               | Email.                                          | : « <del>جنب نين و</del> ي |                  |                 |                |  |  |  |  |
|                                        |                                               |                                                 |                            |                  |                 |                |  |  |  |  |
| Mother Name.: MOT<br>Communication Add | 'HER NAME<br>Iress : Address Patna Bihar, Dis | Aadhar Number:<br>STRICT, BIHAR, INDIA - 801503 | 123456789012<br>3          | Admission Dat    | te : 2024-09-24 |                |  |  |  |  |
| Permanent Address                      | : ADDRESS PATNA BIHAR, DISTRIC                | T, BIHAR, INDIA - 801503                        |                            |                  |                 |                |  |  |  |  |
|                                        |                                               |                                                 | Download Registration Form | n                |                 |                |  |  |  |  |
|                                        |                                               |                                                 |                            |                  |                 |                |  |  |  |  |
| TRANSACT                               | ION DETAILS                                   |                                                 |                            |                  |                 |                |  |  |  |  |
|                                        |                                               |                                                 |                            |                  |                 |                |  |  |  |  |
| S.No.                                  | Request Id                                    | Session                                         | Transaction Date           | Payment For      | Amount          | Payment Status |  |  |  |  |
| 1                                      | 24562414390785526                             | 2024 - 2027                                     | 24-Sep-2024 02:56 PM       | New Registration | 1.00            | SUCCESS        |  |  |  |  |
|                                        |                                               |                                                 | Previous Page 1 of 1 Next  |                  |                 |                |  |  |  |  |
|                                        |                                               |                                                 |                            |                  |                 |                |  |  |  |  |

Here, you can download your Registration Form by clicking on Download Registration Form button

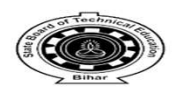

#### GOVERNMENT OF BIHAR DEPARTMENT OF SCIENCE & TECHNOLOGY

#### STATE BOARD OF TECHNICAL EDUCATION, BIHAR

**REGISTRATION FORM** DCECEB/BPTPIA Roll No. : 24092024 Session : 2024 - 2027 Name of Branch : Civil Engineering Branch Code : 15 Name of Institute - 10-Institute Code : 100 Date of Admission in Institute : 24-Sep-2024 Category : OBC : 123456789012 Admission Category : GEN Aadhaar Number Photo Name of Student Date of Birth : ------Gender : M Father's Name Mother's Name : MOTHER NAME : -----Mobile Number Email -Communication Address : ADDRESS PATNA BIHAR Permanent Address : ADDRESS PATNA BIHAR Exam Name Board/University Subjects School/College Roll No. Year Result Marks(%) MATRIC BIHAR BOARD SCHOOL 12345 2024 HIN PHY CHE MATH PASS 80

|                   |                                  |                        |                   |   |   |   |   |   | Signa | ature o | f Can | didat | e |
|-------------------|----------------------------------|------------------------|-------------------|---|---|---|---|---|-------|---------|-------|-------|---|
| Bank Reference    | : 0792151298725                  | For college/office use |                   |   |   |   |   |   |       |         |       |       |   |
| Registration Fee  | : Rs. 1.00 @ 2024-09-24 14:57:19 | Class Roll Number      | Class Roll Number |   |   |   |   |   |       |         |       | 8     | 2 |
| Registration Date | : 24-Sep-2024                    | Registration Number    | 1                 | 8 | 3 | 1 | 5 | 2 | 4     |         | -     |       | · |

NOTE: Please submit your Registration Form till 25-Sep-2024 to the Principal of concerned institute.

#### प्राचार्य का प्रमाण-पत्र

> प्राचार्य/अधिकृत पदाधिकारी का हस्ताक्षर एवं मुहर

Take print out of Registration Form and submit it in your Institute for further procedure.

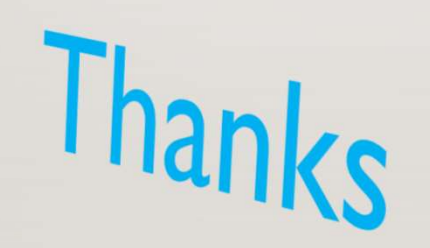

Th.

2.